# 天空21動作不具合のための更新プログラム削除方法

- 【Windows10用】 ※Win7、Win8.1の場合は7へ進んで下さい。(4ページ目)
  - 1. スタートをクリックし「設定」(歯車マーク)をクリックして下さい。

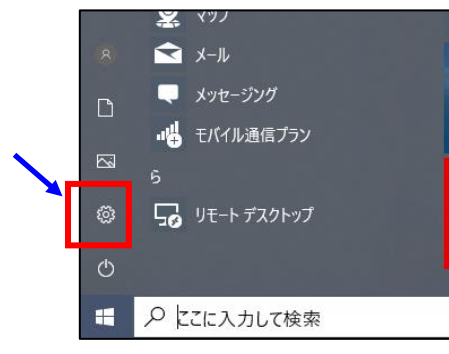

2.「Windowsの設定」画面より「更新とセキュリティ」をクリックして下さい。

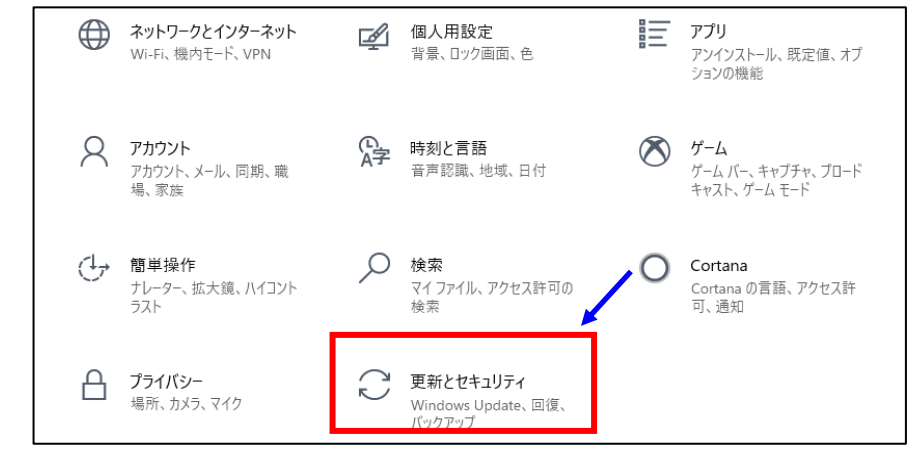

3.「更新の履歴を表示する」をクリックして下さい。

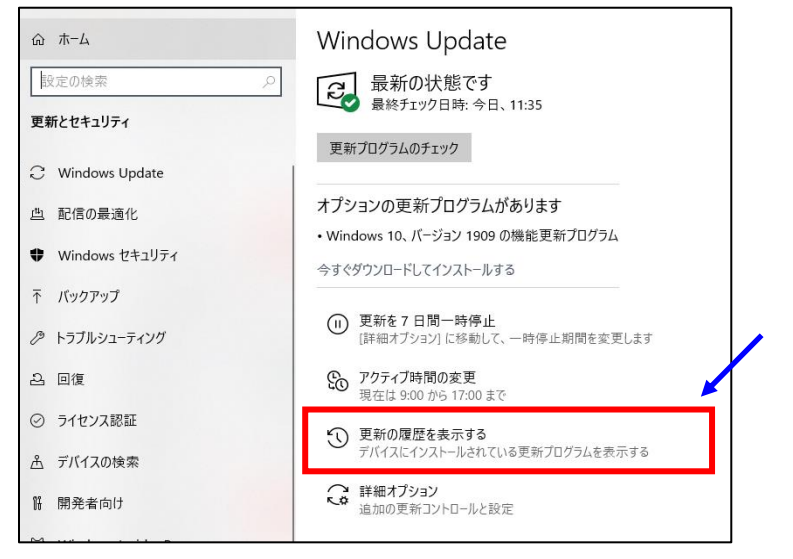

4.「更新プログラムをアンインストールする」をクリックして下さい。

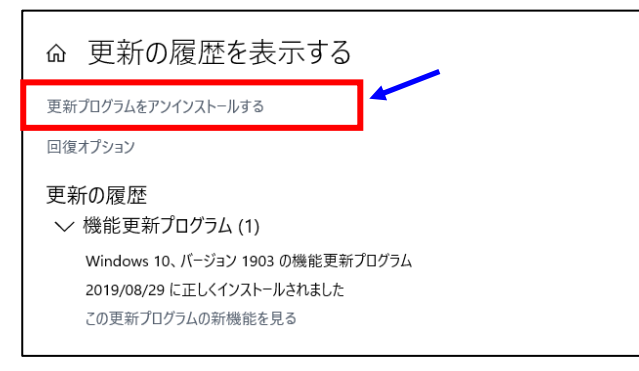

## 5. 更新プログラムのアンインストール画面が表示されます。

| → · ↑ • • • · · · · · · · · · · · · · · ·   | ル ハイル > フロクフム > フロクフムと機能 > イフストールされ。                              | に更新ノログノム                            |              | 0 1725    | -ルされた史新ノロク… ア |
|---------------------------------------------|-------------------------------------------------------------------|-------------------------------------|--------------|-----------|---------------|
| コントロール パネル ホーム                              | 更新プログラムのアンインストール                                                  |                                     |              |           |               |
| プログラムのアンインストール<br>Windows の機能の有効化または<br>毎かか | 更新プログラムをアンインストールするには、一覧からプログラムを選択して                               | て [アン <mark>イ</mark> ンストール] または [変] | 更] をクリックします。 |           |               |
|                                             | 整理 ▼                                                              |                                     |              |           | 8≡ ▼          |
|                                             | 名前                                                                | プログラム                               | バージョン        | 発行元       | インストール        |
|                                             | Adobe Acrobat Reader DC - Japanese (1)                            |                                     |              |           |               |
|                                             | Adobe Acrobat Reader DC (19.021.20056) Microsoft Access 2010 (61) | Adobe Acrobat Read                  |              |           | 2019/11/1     |
|                                             | Security Update for Microsoft Office 2010 (KB4022208              | Microsoft Access 2010               |              | Microsoft | 2019/11/1     |
|                                             | Security Update for Microsoft Office 2010 (KB4484127              | Microsoft Access 2010               |              | Microsoft | 2019/11/1     |
|                                             | Update for Microsoft Office 2010 (KB4461579) 32-Bit E             | Microsoft Access 2010               |              | Microsoft | 2019/11/1     |
|                                             | Update for Microsoft Office 2010 (KB3128031) 32-Bit E             | Microsoft Access 2010               |              | Microsoft | 2019/11/1     |
|                                             | Service Pack 2 for Microsoft Office 2010 (KB2687455)              | Microsoft Access 2010               |              | Microsoft | 2019/11/1     |
|                                             | Update for Microsoft Office 2010 (KB2589298) 32-Bit E             | Microsoft Access 2010               |              | Microsoft | 2019/11/1     |
|                                             | Update for Microsoft Office 2010 (KB2883019) 32-Bit E             | Microsoft Access 2010               |              | Microsoft | 2019/11/1     |
|                                             | EDefinition Update for Microsoft Office 2010 (KB311547            | Microsoft Access 2010               |              | Microsoft | 2019/11/1     |
|                                             | Update for Microsoft Office 2010 (KB3055047) 32-Bit E             | Microsoft Access 2010               |              | Microsoft | 2019/11/15    |
|                                             | IDpdate for Microsoft Office 2010 (KB2553388) 32-Bit E            | Microsoft Access 2010               |              | Microsoft | 2019/11/15    |
|                                             | IDpdate for Microsoft Office 2010 (KB3054886) 32-Bit E            | Microsoft Access 2010               |              | Microsoft | 2019/11/15    |
|                                             | IDpdate for Microsoft Office 2010 (KB2597087) 32-Bit E            | Microsoft Access 2010               |              | Microsoft | 2019/11/15    |
|                                             | IDpdate for Microsoft Office 2010 (KB3054873) 32-Bit E            | Microsoft Access 2010               |              | Microsoft | 2019/11/15    |
|                                             | IDpdate for Microsoft Office 2010 (KB2553140) 32-Bit E            | Microsoft Access 2010               |              | Microsoft | 2019/11/15    |
|                                             | IDpdate for Microsoft Office 2010 (KB4461626) 32-Bit E            | Microsoft Access 2010               |              | Microsoft | · 2019/11/15  |
|                                             | Security Update for Microsoft Office 2010 (KB3114565              | Microsoft Access 2010               |              | Microsoft | 2019/11/15    |
|                                             | EUpdate for Microsoft Office 2010 (KB2553347) 32-Bit E            | Microsoft Access 2010               |              | Microsoft | 2019/11/15    |
|                                             | ESecurity Update for Microsoft Office 2010 (KB2850016             | Microsoft Access 2010               |              | Microsoft | 2019/11/15    |
|                                             | EUpdate for Microsoft Access 2010 (KB4018363) 32-Bit              | Microsoft Access 2010               |              | Microsoft | 2019/11/15    |
|                                             | Security Update for Microsoft Office 2010 (KB4484160              | Microsoft Access 2010               |              | Microsoft | 2019/11/15    |

①右上の検索ボックスに次のプログラム番号を入力してEnterを押して下さい。

- □ × ö kb4484127 ×

※KBは小文字でも結構です。

《削除対象プログラム番号》

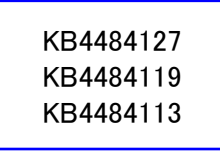

※天空のバージョンによりプログラム番号が異なりますが、左記3つの内1つのみ該当 しますので、上から順に番号を入力して一覧に表示されたプログラムを削除して下さい。

②一覧に該当プログラムのみが表示されますので、複数表示された場合は順番に1つずつ ダブルクリックして下さい。

| 更新プログラムのアンインストール<br>更新プログラムをアンインストールするには、一覧からプログラムを選択し                                                                     | って [アンインストール] または [3  | 変更] をクリックします。 |           |
|----------------------------------------------------------------------------------------------------|-----------------------|---------------|-----------|
| 整理 ▼                                                                                                    |                       |               |           |
| 名前<br>Microsoft Access 2010 (1)                                                                                            | プログラム                 | バージョン         | 発行元       |
| Security Update for Microsoft Office 2010 (KB4484127                                                                       | Microsoft Access 2010 |               | Microsoft |
| Microsoft Access Runtime 2010 (1)<br>Security Update for Microsoft Office 2010 (KB4484127<br>Microsoft PowerPoint 2010 (1) | Microsoft Access Ru   |               | Microsoft |
| Security Update for Microsoft Office 2010 (KB4484127                                                                       | Microsoft PowerPoin   |               | Microsoft |

③アンインストールの確認メッセージが表示されますので、「アンインストール」または「はい」を クリックして下さい。

| アンインストール                                                                                                    | 更新プログラムのアンインストール                 |
|----------------------------------------------------------------------------------------------------|----------------------------------|
| 今すぐ現在の作業内容を保存して閉じてください。<br>更新プログラムをアンインストールすると、Microsoft Office が再起動されたり、更新が必要な他の<br>Office 更新プログラムが削除される可能性があります。アンインストールしてもよろしいですか? | コンピューターからこの更新プログラムをアンインストールしますか? |
| アンインストール(U) キャンセル(C)                                                                                                    | はい(Y) いいえ(N)                     |

※OSのバージョン等によりメッセージが異なります。

④削除が終了しましたら、右上の×で終了して下さい。

6. アップデートの停止方法(Microsoftからの更新を一時停止します。)

①4の「更新の履歴を表示する」の画面から「WindowsUpdate」の画面に戻します。 左上の←をクリックして下さい。

| ע הַיּיע.<br>סיי |                                                                                                    |
|------------------|----------------------------------------------------------------------------------------------------|
| <b>_</b>         | ← 設定                                                                                                    |
|                  | ☆ 更新の履歴を表示する                                                                                                   |
|                  | 更新プログラムをアンインストールする                                                                                             |
|                  | 回復オプション                                                                                                    |
|                  | 更新の履歴<br>✓ 機能更新プログラム (1)<br>Windows 10、パージョン 1903 の機能更新プログラム<br>2019/08/29 に正しくインストールされました<br>この更新プログラムの新機能を見る |

## ②詳細オプションをクリックして下さい。

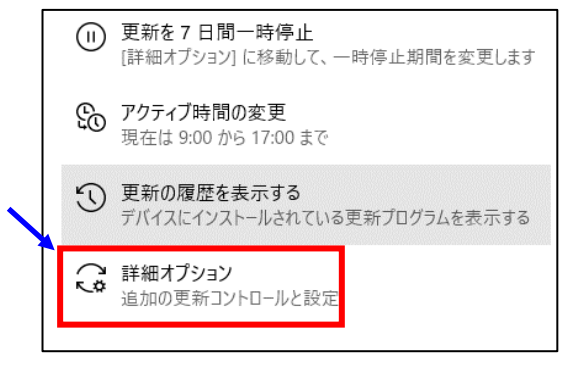

#### ③更新の一時停止の日付を「2019年12月9日」に変更して下さい。 修正プログラムの配信は2019年12月10日予定です。

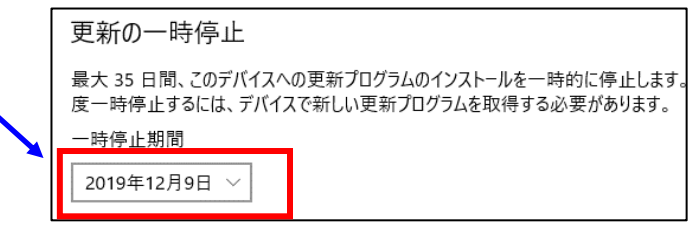

更新の一時停止の日付が表示されていないバージョンの場合は 下記のオプションボタンをオフにして下さい。

| 更新プログラムのオプション                             |
|-------------------------------------------|
| Windows の更新時に他の Microsoft 製品の更新プログラムを受け取る |
|                                           |
| Windows の更新時に他の Microsoft 製品の更新プログラムを受け取る |

● オフ

※2019年12月10日に修正プログラムが配信される予定なので、 その頃にはオフにしたボタンをオンに戻して下さい。

Windows10の作業は以上で終了になります。天空21を起動し確認して下さい。

起動時に「寺院マスタにチェックがついていません。チェックを付けて下さい。」のメッセージが 表示された場合は、起動メニュー表示後右上の寺院名を選択し直して下さい。 その後は今まで通りに使用できます。

【Windows7、8.1用】 ※Win10の場合は終了です。

7. スタートを右クリックし、コントロールパネルをクリックして下さい。

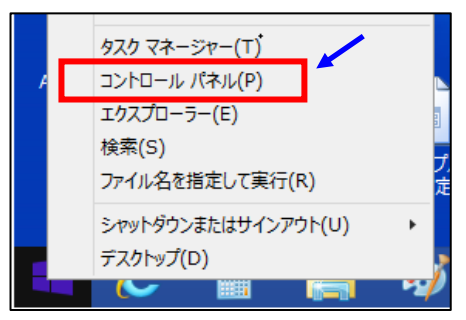

8.「プログラムのアンインストール」をクリックして下さい。

| コンピューダ | 9−の設定を調整します                                                                                    |           | 表示方法: カテゴリ                    |
|--------|------------------------------------------------------------------------------------------------|-----------|-------------------------------|
|        | <mark>システムとセキュリティ</mark><br>コンピューターの状態を確認<br>ファイル履歴でファイルのパックアップコピーを保存<br>パックアップと復元 (Windows 7) | <u>82</u> | ユーザー アカウント<br>アカウントの種類の変更     |
|        | <b>ネットワークとインターネット</b><br>ネットワークの状態とタスクの表示                                                      |           | 時計と地域                         |
| -      | <b>ハードウェアとサウンド</b><br>デバイスとブリンターの表示<br>デバイスの追加                                                 |           | 日付、時刻、数値形式の変更<br>コンピューターの簡単操作 |
| õ      | <del>プログラム</del><br>プログラムのアンインストール                                                             | G         | 設定の提案の表示<br>視覚ディスプレイの最適化      |

9.「インストールされた更新プログラムを表示」をクリックして下さい。

|   | 可 プログラムと機能                                                                      |                                                        |          |                   |         | ×  |
|---|---------------------------------------------------------------------------------|--------------------------------------------------------|----------|-------------------|---------|----|
|   | $\leftarrow$ $\rightarrow$ $\checkmark$ $\bigstar$ $\boxed{0}$ $\checkmark$ $2$ | ル パネル → プログラム → プログラムと機能                               | ~ Ū      | プログラムと機能の         | 検索      | Q  |
|   | コントロール パネル ホーム                                                                  | プログラムのアンインストールまたは変更                                    |          |                   |         |    |
|   | インストールされた更新プログラムを<br>表示                                                         | ブログラムをアンインストールするには、一覧からブログラムを選択して [アン・                 | インストール]、 | [変更]、または [修復] を   | クリックします | ŧ. |
|   | 🍚 Windows の機能の有効化または                                                            |                                                        |          |                   |         |    |
| ĺ | 無効化                                                                             | 整理 ▼                                                   |          |                   |         | ?  |
|   |                                                                                 | 名前 ^                                                   | 発行       | 元                 |         | ^  |
|   |                                                                                 | Adobe Acrobat Reader DC - Japanese                     | Ado      | be Systems Incorp | orated  |    |
|   |                                                                                 | 💲 Canon Generic Plus LIPS4 Printer Driver Uninstaller  | Can      | on Inc.           |         |    |
|   |                                                                                 | 📩 Capon Conoric Plus LIPSLV Printer Driver Uninstaller | Can      | on Inc            |         |    |

## 10. 更新プログラムのアンインストール画面が表示されます。

| コントロール パネル ホーム<br>プログラムのアンインストール | 更新プログラムのアンインストール<br>車新プログラムをアンインストールは一覧からカグラムを選択し      | て「アンインストール」または「?      | 恋軍] をかいかいます。 |           |            |
|----------------------------------|--------------------------------------------------------|-----------------------|--------------|-----------|------------|
| Windows の機能の有効化または<br>無効化        |                                                        |                       |              |           |            |
| AUSTR                            | 整理 ▼                                                   |                       |              |           | 1 🕶 🕡      |
|                                  | 名前                                                     | プログラム                 | バージョン        | 発行元       | インストール日    |
|                                  | Adobe Acrobat Reader DC - Japanese (1)                 |                       |              |           |            |
|                                  | Adobe Acrobat Reader DC (19.021.20056)                 | Adobe Acrobat Read    |              |           | 2019/11/14 |
|                                  | Microsoft Access 2010 (61)                             |                       |              |           | ^          |
|                                  | Security Update for Microsoft Office 2010 (KB4022208   | Microsoft Access 2010 |              | Microsoft | 2019/11/15 |
|                                  | Security Update for Microsoft Office 2010 (KB4484127   | Microsoft Access 2010 |              | Microsoft | 2019/11/15 |
|                                  | Update for Microsoft Office 2010 (KB4461579) 32-Bit E  | Microsoft Access 2010 |              | Microsoft | 2019/11/15 |
|                                  | Update for Microsoft Office 2010 (KB3128031) 32-Bit E  | Microsoft Access 2010 |              | Microsoft | 2019/11/15 |
|                                  | Service Pack 2 for Microsoft Office 2010 (KB2687455)   | Microsoft Access 2010 |              | Microsoft | 2019/11/15 |
|                                  | Update for Microsoft Office 2010 (KB2589298) 32-Bit E  | Microsoft Access 2010 |              | Microsoft | 2019/11/15 |
|                                  | Update for Microsoft Office 2010 (KB2883019) 32-Bit E  | Microsoft Access 2010 |              | Microsoft | 2019/11/15 |
|                                  | EDefinition Update for Microsoft Office 2010 (KB311547 | Microsoft Access 2010 |              | Microsoft | 2019/11/15 |
|                                  | Update for Microsoft Office 2010 (KB3055047) 32-Bit E  | Microsoft Access 2010 |              | Microsoft | 2019/11/15 |
|                                  | Update for Microsoft Office 2010 (KB2553388) 32-Bit E  | Microsoft Access 2010 |              | Microsoft | 2019/11/15 |
|                                  | Update for Microsoft Office 2010 (KB3054886) 32-Bit E  | Microsoft Access 2010 |              | Microsoft | 2019/11/15 |
|                                  | Update for Microsoft Office 2010 (KB2597087) 32-Bit E  | Microsoft Access 2010 |              | Microsoft | 2019/11/15 |
|                                  | Update for Microsoft Office 2010 (KB3054873) 32-Bit E  | Microsoft Access 2010 |              | Microsoft | 2019/11/15 |
|                                  | Update for Microsoft Office 2010 (KB2553140) 32-Bit E  | Microsoft Access 2010 |              | Microsoft | 2019/11/15 |
|                                  | Update for Microsoft Office 2010 (KB4461626) 32-Bit E  | Microsoft Access 2010 |              | Microsoft | 2019/11/15 |
|                                  | Security Update for Microsoft Office 2010 (KB3114565   | Microsoft Access 2010 |              | Microsoft | 2019/11/15 |

①右上の検索ボックスに次のプログラム番号を入力してEnterを押して下さい。

|     |           | _ | ~ |
|-----|-----------|---|---|
| √ Ū | kb4484127 |   | × |

※KBは小文字でも結構です。

《削除対象プログラム番号》

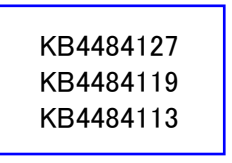

※天空のバージョンによりプログラム番号が異なりますが、上記3つの内1つのみ該当 しますので、上から順に番号を入力して一覧に表示されたプログラムを削除して下さい。

### ②一覧に該当プログラムのみが表示されますので、複数表示された場合は順番に1つずつ ダブルクリックして下さい。

| 更新プログラムのアンインストール                                                                          |                       |              |           |
|-------------------------------------------------------------------------------------------|-----------------------|--------------|-----------|
| 更新プログラムをアンインストールするには、一覧からプログラムを選択し                                                        | て [アンインストール] または [3   | 変更]をクリックします。 |           |
| 乾1冊 ┏                                                                                     |                       |              |           |
| 名前                                                                                        | プログラム                 | バージョン        | 発行元       |
| Microsoft Access 2010 (1)                                                                 |                       |              |           |
| Security Update for Microsoft Office 2010 (KB4484127<br>Microsoft Access Runtime 2010 (1) | Microsoft Access 2010 |              | Microsoft |
| Security Update for Microsoft Office 2010 (KB4484127<br>Microsoft PowerPoint 2010 (1)     | Microsoft Access Ru   |              | Microsoft |
| Security Update for Microsoft Office 2010 (KB4484127                                      | Microsoft PowerPoin   |              | Microsoft |

③アンインストールの確認メッセージが表示されますので、「アンインストール」または「はい」を クリックして下さい。

| アンインストール                                                                                                    | 更新プログラムのアンインストール                 |
|----------------------------------------------------------------------------------------------------|----------------------------------|
| 今すぐ現在の作業内容を保存して閉じてください。<br>更新プログラムをアンインストールすると、Microsoft Office が再起動されたり、更新が必要な他の<br>Office 更新プログラムが削除される可能性があります。アンインストールしてもよろしいですか? | ユンビューターからこの更新プログラムをアンインストールしますか? |
| アンインストール(U) キャンセル(C)                                                                                                    | (はい(Y) いいえ(N)                    |

※OSのバージョン等によりメッセージが異なります。

### ④削除が終了しましたら、「コントロールパネル」をクリックして下さい。

| 🐼 インストールされた更新プログラム    |                                                         |
|-----------------------|---------------------------------------------------------|
| ← → → ↑ 🚺 → コントロール パネ | ・ル ・ プログラム > プログラムと機能 > インストールされた更新プログラム                |
| コントロール パネル ホーム        | 更新プログラムのアンインストール                                        |
| プログラムのアンインストール        | 更新プログラムをアンインストールするには、一覧からプログラムを選択して [アンインストール] または [変更] |

- 11. アップデートの停止方法(Microsoftからの更新を一時停止します。)
  - ①コントロールパネルより「システムとセキュリティ」をクリックして下さい。

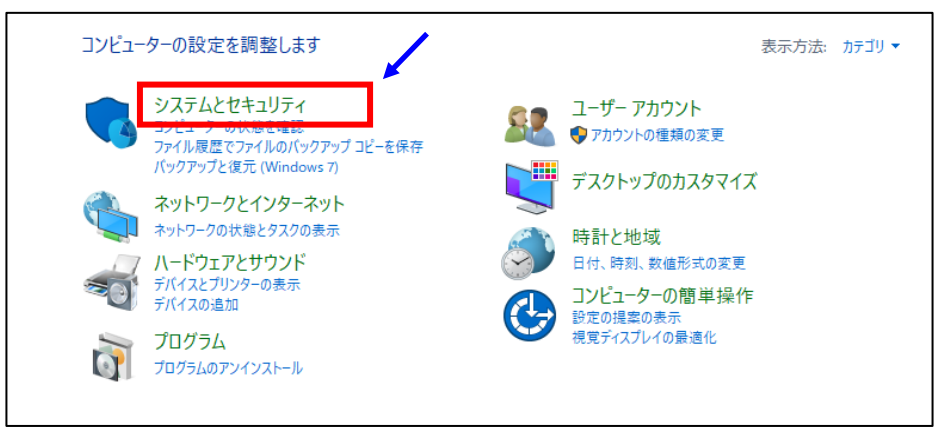

## ②「WindowsUpdate」をクリックして下さい。

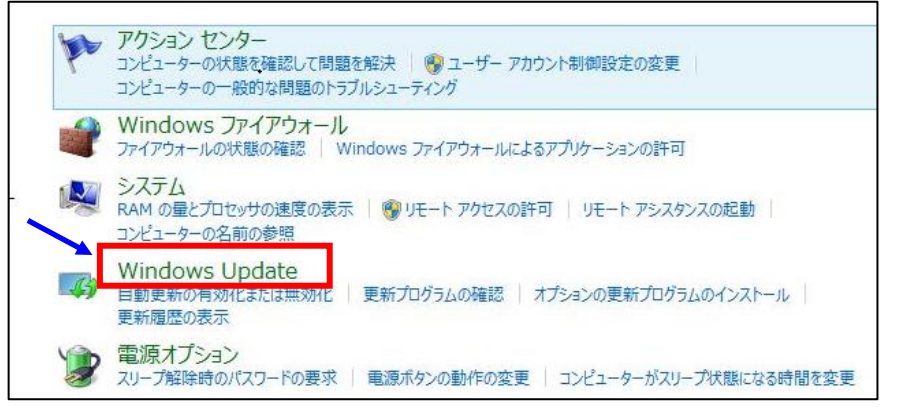

## ③「設定の変更」をクリックして下さい。

| コントロール パネル ホーム                  | Windows Update                                       |
|---------------------------------|------------------------------------------------------|
| 2<br>設定の変更<br>更新殖歴の表示<br>非までの更新 | 更新プログラムが自動インストールされるように設定されています<br>2 個の美華な東新プログラムが利用可 |
| 非衣示の更新プログラムの丹衣示                 | 1000年後です。<br>能です<br>6個のオポシュンの東新プログラムが利用              |
|                                 | 可能です                                                 |
|                                 | 更新プログラムの最終確認日時: 今日:8:15                              |
|                                 | 更新プログラムのインストール日時: 昨日: 15:10                          |
|                                 | 取得する更新プログラム: Microsoft Update からの Windows と他の製品      |

④重要な更新プログラムの処理方法を「更新プログラムを確認しない」にして下さい。

| 重要な | S更新プログラム(I) ・                         |              |    |
|-----|---------------------------------------|--------------|----|
| V   | 更新プログラムを自動的にインストールする (推奨)             | ~            |    |
|     |                                       |              |    |
|     | ŧ                                     |              |    |
| 重な更 | 見新プログラム(I)                            |              |    |
| ×   | 更新プログラムを確認しない (推奨されません)               | ~            |    |
|     | Windows では更新プログラムの確認、ダウンロード、インストールはいず | 「れも行われません。   |    |
| ×20 | )19年12月10日に修正プログラムが配信;                | される予定なので、    |    |
| 7(  | の頃には「更新プログラムを自動的にイン                   | レストールする」に戻して | トさ |

Windows10の作業は以上で終了になります。天空21を起動し確認して下さい。

起動時に「寺院マスタにチェックがついていません。チェックを付けて下さい。」のメッセージが 表示された場合は、起動メニュー表示後右上の寺院名を選択し直して下さい。 その後は今まで通りに使用できます。

(株)システムクリエイト